# FIVE RIGHTS OF MEDICATION ADMINISTRATION

RIGHT PATIENT RIGHT MEDICATION RIGHT DOSE RIGHT TIME RIGHT ROUTE

## **Barcoded Medication Administration (BCMA)**

- The goal of BCMA is to make sure that patients are receiving the correct medications at the correct time by electronically validating and documenting medications, thus reducing medication errors.
- Using BCMA to verify patient armbands and medications is a safety check designed to protect our patients, our nurses, and therapists.
- When you bypass the system by using a work around such as scanning a sticker, rather than the patient's armband, you intentionally choose convenience over patient safety.

### Ways to Avoid Low Scanning Rate

- If a medication is multiple dose, scan all the doses, i.e., scan both tablets of Norco or Tylenol
- If a medication is 1.5 tabs or 2.5 tabs, scan the <u>higher number of tabs</u> and change the dose to 1.5 or 2.5
- If an antibiotic is profiled as a vial and a diluent, scan both the vial and the diluent.
- If the barcode of a compound medication cannot be scanned please make a copy of the barcode and scan it to pharmacy and inform you Charge Nurse.
- If a barcode cannot be scanned, please make copy of the barcode and scan to pharmacy and inform you Charge Nurse
- If you have any equipment issues please call \*2844 or put in a ticket at the HNMC Intranet.

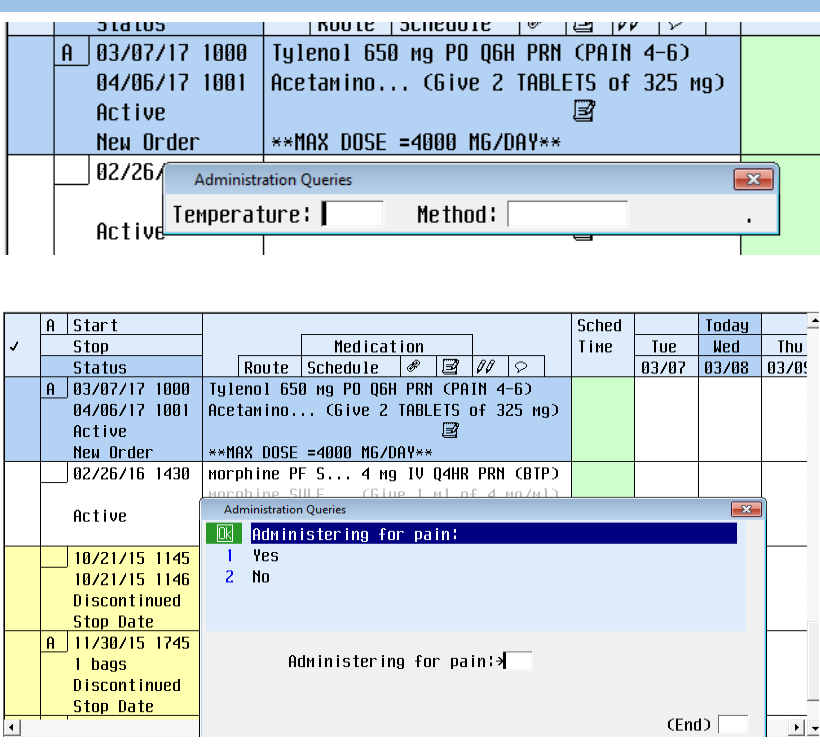

## **TYLENOL POPUPS**

- 1. Key in Temp and press F9 for method
- 2. Press F12 if you are giving Tylenol for Pain

3. If you are giving Tylenol for Pain, be sure to document pain assessment.

#### OR

4. If you are giving Tylenol for fever and have answered the previous pop-up, Press F12 and exit this screen

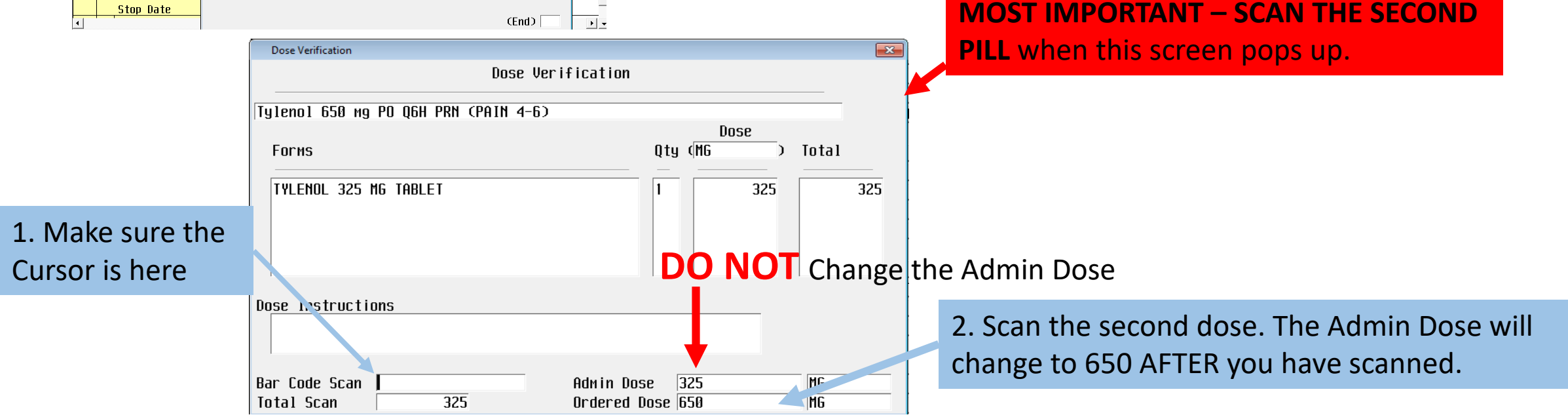

#### **MEDICATIONS TO BE GIVEN AT HALF DOSE**

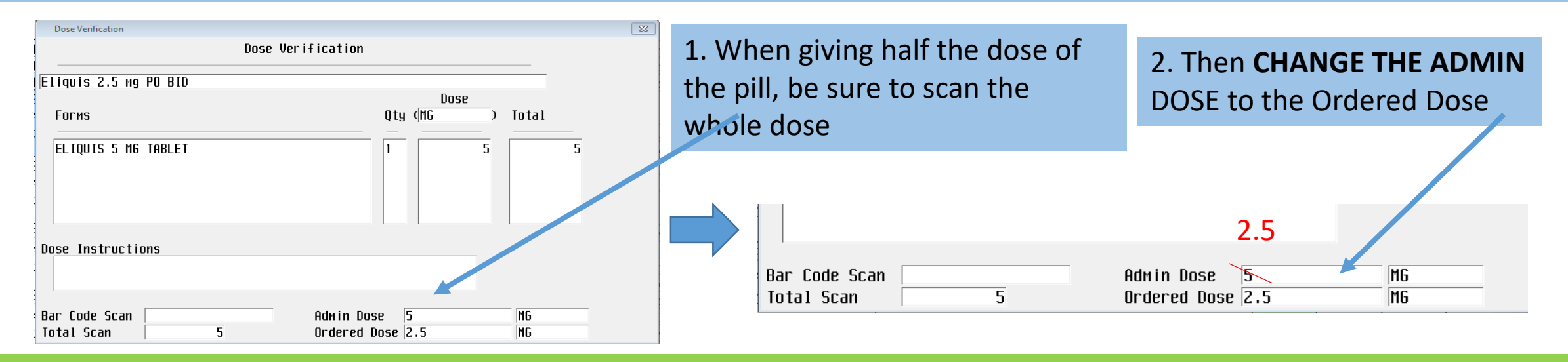

#### Multiple Tab/vial Medication Scan Example

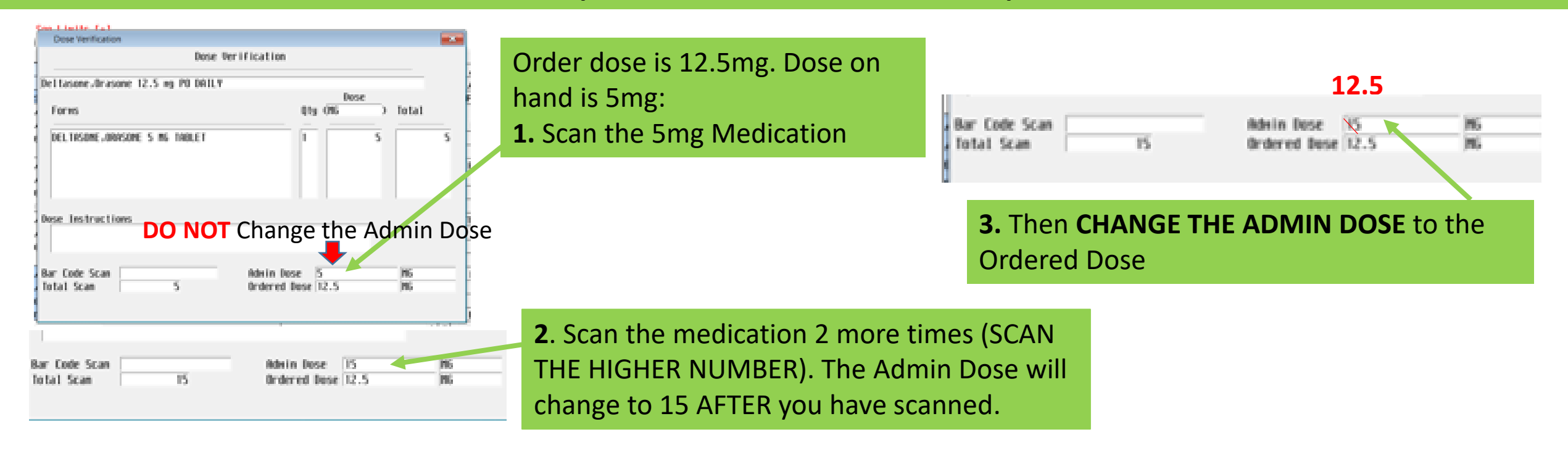

## **IV ANTIBIOTIC**

|                                 | Compound                                                    | ding Verification |                      |             |          |       |           |       | X          |
|---------------------------------|-------------------------------------------------------------|-------------------|----------------------|-------------|----------|-------|-----------|-------|------------|
|                                 | Rx #                                                        | 14811400          |                      | Acct # BH90 | 19827029 | Loc   | B.PRE     | U #   | BH00777264 |
|                                 | Patient                                                     | CPOE, ADUL T      |                      | Ag/Sx 37/F  |          | Rм    |           | Reg   | 06/01/15   |
|                                 | Ord Type                                                    | INP PIGGY         | BACK .               | Status PRE  | IN       | Bed   |           | DIS   |            |
|                                 | Bag Type                                                    |                   |                      |             |          |       |           |       |            |
|                                 | Total Do                                                    | se/Vol            | Sig/Rate             | Ro          | ute      | Star  | t         | Stop  |            |
|                                 | 100 ML                                                      |                   | Q4HR                 | IV          |          | 03/0  | 7/17-1030 | 03/21 | /17-1031   |
| Ensure there are checks next to |                                                             |                   |                      |             |          |       |           |       |            |
| both the Vial and the Bag       |                                                             | dication          |                      |             | Orc      | lered | Dose      |       |            |
|                                 |                                                             |                   |                      |             |          |       |           |       |            |
|                                 |                                                             | UTUN CHLUKI       | DE 0.9% 100 ML MINIB | HO          |          | U TIL |           |       |            |
|                                 |                                                             |                   |                      |             |          |       |           |       |            |
|                                 |                                                             |                   |                      |             |          |       |           |       |            |
|                                 |                                                             |                   |                      |             |          |       |           |       |            |
|                                 |                                                             | -                 |                      |             |          |       |           |       |            |
|                                 | Scanned ingredients match ingredients in physician's order. |                   |                      |             |          |       |           |       |            |
|                                 | Bar Code Scan                                               |                   |                      |             |          |       |           |       |            |
|                                 |                                                             | Jean              |                      |             |          |       |           |       |            |

## **EXAMPLE OF BULK MEDICATIONS: Flonase, Eye Drops, Venelex Ointment**

| Dose Verification                     |             |              | X                                |                        |
|---------------------------------------|-------------|--------------|----------------------------------|------------------------|
| Dose Verifica                         | tion        |              |                                  |                        |
| Flonase Nasal Spray 2 spray NASAL BID | Deee        |              | Unlike Tylenol. w                | here the Admin Dose    |
| Forms                                 | Qty (SPRAY) | Total        | is auto-populate                 | d, for Bulk Meds, you  |
| ELINNASE NASAL SPRAY 1 SPRAY SPRAY    | 2 1         | 2            | have to key it in.               |                        |
|                                       |             |              |                                  |                        |
|                                       |             |              | Document Rx # 14812281           | 2 sprau NOSOL BID      |
|                                       |             |              |                                  |                        |
| Dose Instructions                     | /           |              | C Non-Scheduled<br>  C Scheduled | ⊙ Given<br>○ Not Given |
|                                       |             |              | 03/12/17-0900                    |                        |
| Par Codo Scan                         | in Doco 2   |              | Administration                   | Dose Units             |
| Total Scan 2 Orde                     | ered Dose 2 | NASAL . SPRY | 03/13/17  1619                   | 2 NASAL . SPRY         |
|                                       |             |              | User                             | Text Site              |
| When giving Flonase, Check the        | Ordered     |              |                                  |                        |
| Dose. If 2 Sprays are ordered, en     | nsure       |              |                                  |                        |
| that 2 Total Scan field shows 2.      |             |              | :                                |                        |
|                                       |             |              |                                  |                        |
|                                       |             |              |                                  |                        |
|                                       |             |              | Document                         | Cancel                 |

Cancel

### **MEDICATION ADMINISTRATION PROCESS:**

- 1. Acknowledge Order (s)
- 2. Take medications and laptop (wow) to the patient's bedside.
- 3. Access eMAR, enter you pin
- 4. Scan patient's barcode armband
- 5. Scan the barcode on each medication(s) package.
- a. It will ask you if you wish to acknowledge the medication prior to documenting
- b. Click Acknowledge.
- c. Compare the physician order with the medication information the pharmacist entered and verified that they match. Click **Acknowledge.**
- **d.** The document RX box appears. Complete all documentation and Click **SUBMIT**
- 6. An asterisk \* is next to the time. The medication barcode shows to the left of the medication. Click SUBMIT
- 7. Review the medication administration details one more time,
- 8. Click SAVE AND RECOMPILE or SAVE AND EXIT (SAVE AND RECOMPILE IS BEST FOR DOUBLE CHECKING THAT ALL MEDS HAVE BEEN SCANNED)

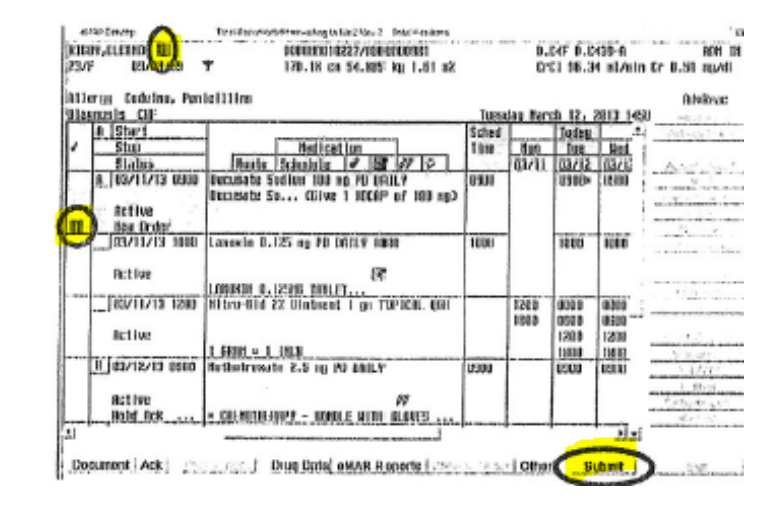

| 1689,<br>37T     | ELEANOR III<br>1978973                                                                                       | 7                                                                                 | 008<br>170                                                                          | 0000102277001<br>, 16 cm 54,685 | 0000581<br>5 kg 1.61 n2 |             | 0.04F 0.0439<br>0/01 96.34 a | HI HON<br>L/H In Cr 8.50 Hg/d                                                                  |
|------------------|----------------------------------------------------------------------------------------------------|-----------------------------------------------------------------------------------|-------------------------------------------------------------------------------------|---------------------------------|-------------------------|-------------|------------------------------|------------------------------------------------------------------------------------------------|
| 1 lerg<br>Tagneg | g Cudelne,<br>sis CHF                                                                                        | Peniciii                                                                          | Ins                                                                                 |                                 |                         | Tuesd       | lau Marich 12, 201           | Bdvillead<br>3 1524                                                                            |
| 1                | Hew Documen                                                                                                  | tations                                                                           |                                                                                     |                                 |                         | Ball I to I |                              |                                                                                                |
| ~                |                                                                                                    |                                                                                   |                                                                                     | Scheduled                       | Adsinistere             | d           |                              | -                                                                                              |
| 11               | Driters                                                                                                    |                                                                                   |                                                                                     | Bate-Tine                       | late-Time               | Given       | Dose/Values                  | 0                                                                                              |
|                  | Runul JN N S                                                                                                 | UHO ACAHE                                                                         | DTINE                                                                               | 103/12 1130                     | 83/12 1454              | - FES       | 4.00115                      | B Dell                                                                                         |
|                  | Documate So                                                                                                  |                                                                                   | IN PU DATLY                                                                         | 10/11 8989                      | 03/12 1513              | Yes         | 100036                       | Edit                                                                                           |
|                  | Langeln 0.1                                                                                                  | 25 NO PO                                                                          | DOLLY 1080                                                                          | 83/11 1888                      | 03/12 1520              | Yes         | 0.125 MG                     | ET VEdit                                                                                       |
|                  | ensect estatutors. If the<br>decatementations<br>ware that and streets a<br>other document<br>musication.*** | s is applearie<br>here is no ch<br>will not save<br>nor4, Save m<br>tation, these | o the left of each<br>ackanaels, the<br>S<br>of Recompliants a<br>rescale unchester | ette<br>I                       |                         |             |                              | case a philling in the make<br>changes to a my<br>information for the<br>selected modification |
|                  | If you need to re<br>check mark and<br>documentation<br>rastel.                                              | smowe is meet<br>it wild disapp<br>on tisk myndi                                  | itation, citit on i<br>war. The<br>ration will out he                               | 2<br>2                          |                         |             |                              |                                                                                                |
|                  | _Return t                                                                                                    | 0 eMAR                                                                            | 6                                                                                   | we and Exit                     | Sure at                 | d Recor     |                              | in and                                                                                         |

## Barcode will appear next to the patients name when Armband is scanned

Barcode will appear when medication is scanned

|     | lergy Codelne, Pen<br>agnosis CNI:    | lei I I ins                                                             | TUPE                 | day Mari     | ch 12, 1                     | 2013 145             | AdvReac:  |           |                            |
|-----|---------------------------------------|-------------------------------------------------------------------------|----------------------|--------------|------------------------------|----------------------|-----------|-----------|----------------------------|
| J   | A Start<br>Stop<br>Status             | Hedication                                                              | Sched<br>Tine        | Hon          | Today<br>Tue                 | Wed                  | Advarta - |           |                            |
| 111 | Active<br>New Order                   | Dacusate Sudium 100 mg P0 DAILY<br>Dacusate Su (Give 1 VDCAP of 100 mg) | 0900                 | 1012.0       | 0900*                        | 0900                 |           |           |                            |
|     | Active                                | Lanoxin 0.125 Ng PO DATLY 1000                                          | 1090                 |              | 1800                         | 1000                 |           |           |                            |
|     | 03/11/13_1200<br>Active               | Nitro-Bid 22 Ulntwent 1 an TOPICAL (GH                                  |                      | 1200<br>1800 | 0000<br>0600<br>1200<br>1800 | 0000<br>0600<br>1200 |           |           | Once all medica            |
|     | H 02/12/13 0900<br>Active<br>Hold Ack | Methotrekate 2.5 og PO DALLY<br>///////////////////////////////////     | 0000                 |              | 0900                         | 0900                 |           |           | Click <b>SUBMIT</b>        |
| J   | cument Ack                            | Part of Digg Data omar Roports (                                        | 1. <sup>(</sup> #34) | Other        | S                            | Jbmit 1              |           |           |                            |
|     | A11)<br>D1aj                          | eroy Codelne, Penicillins<br>mo <u>sis CHF</u>                          |                      |              |                              |                      | -         | <u>ľu</u> | uesday March 12, 2013 1524 |

all medications been scanned SUBMIT

AdvReau

#### **ALWAYS**

Review all the medications you are documenting. Check mark should appear to the left of each medication. If there is no check mark, the documentation will not save.

**\*\*\*If no check mark**, Save and Recompile to save other documentation, then rescan unchecked medication\*\*\*

If you need to remove a medication click the check mark and it will disappear. The documentation on this medication will not be saved.

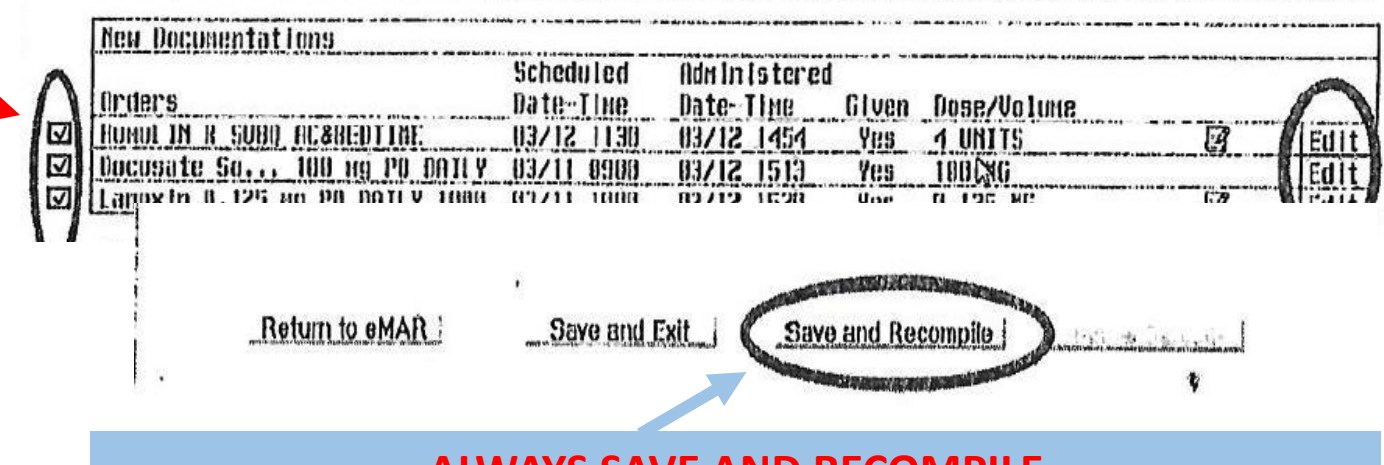

#### **ALWAYS SAVE AND RECOMPILE**

This will file the documentation and take you back to the eMAR SCREEN. Take time to review the MAR to verify that all documentation has been saved.

### **Edit Administration**

- 1. Click administration time of medication to Edit
- 2. Change and/or add information and data in pop-up box
- 3. File F12 or Click
- 4. Click Edit
- 5. Click Submit
- 6. Click SAVE AND RECOMPILE or SAVE AND EXIT

## Undo Administration

- 1. Click administration time of medication to Undo
- 2. Click Not Given
- 3. Document Reason medication not given
- 4. May File F12 or
- 5. May Click Text or Undo to add additional information F12
- 6. Click Submit
- 7. Click Save and Recompile or Save and Exit

# **Quick Charge Documentation**

- \* Done when the medication was verbally ordered but is not yet in Emar
- 1. Scan the patient's armband
- 2. Click: Other button
- 3. Select Quick Charge/Doc
- 4. Fill in Order Doctor and press enter
- a. Enter MED type and scan med and fill out queries
- 5. Click F12 twice to File

## **Medication NOT Given**

- 1. Find the medication on the Emar
- 2. Select Other/Manual Barcode or Scan patient's armband
- 3. Click the selected time for documentation
- 4. Click the Sched time; be sure cursor is on correct date
- 5. Review information on informational box
- 6. Click Not given
- 7. Enter Reason (required)
- 8. Click Document
- 9. Click Submit
- 10. Click Save and Recompile or Save and Exit

## <mark>Computer Downtim</mark>e

- 1. Medication documented on paper MAR.
- 2. Find the medication on the eMAR
- 3. Scan the patient's barcoded armband
- 4. Click: the selected time for documentation
- 5. Click: the Administration time document time medication administered to patient.
- 6. Click: Text: Document Computer Down Time
- 7. May File –F12 or
- 8. Click: Document
- 9. Click: Submit